# Classe virtuelle Via la classe à la maison

1. Se créer un compte sur Ma classe à la maison-Lycée

| Première visite sur ce site ?                                          |
|------------------------------------------------------------------------|
| Pour un accès complet à ce site, veuillez créer un compte utilisateur. |

Créer un compte et compléter le formulaire : il faut

impérativement indiquer le mail académique. Un mail de confirmation arrive (pas toujours très vite sur votre boite académique !)

 Connectez-vous puis cliquer sur Classes virtuelles. Vous noterez que des ressources sont à disposition des élèves s'ils créent leur compte, à vous de voir si cela est utile !

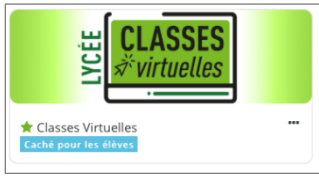

3. Votre classe virtuelle est créée, vous avez des liens

pour un mois :

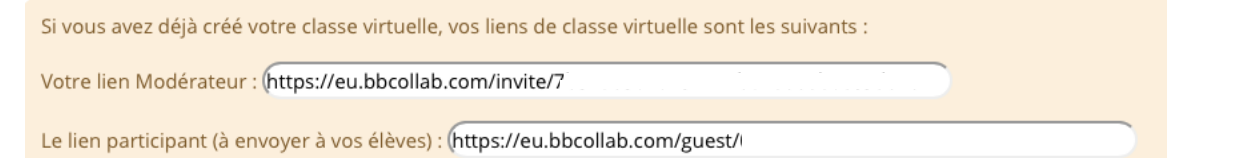

Le lien modérateur : celui que vous utilisez pour faire la classe !

<mark>Le lien participant</mark> : celui pour les élèves, c'est toujours le même, il suffit donc de leur dire à quelle heure vous faites la classe !

Sur la page vous avez des guides à destination des élèves et de vous-même...

# Faire une classe virtuelle :

Vous vous connectez via votre lien de modérateur avec de préférence Firefox (pas safari...) Vous devez autoriser l'accès au micro et à la caméra.

Vous avez accès à un tutoriel lors de la première connexion.

Vous arrivez sur cette page :

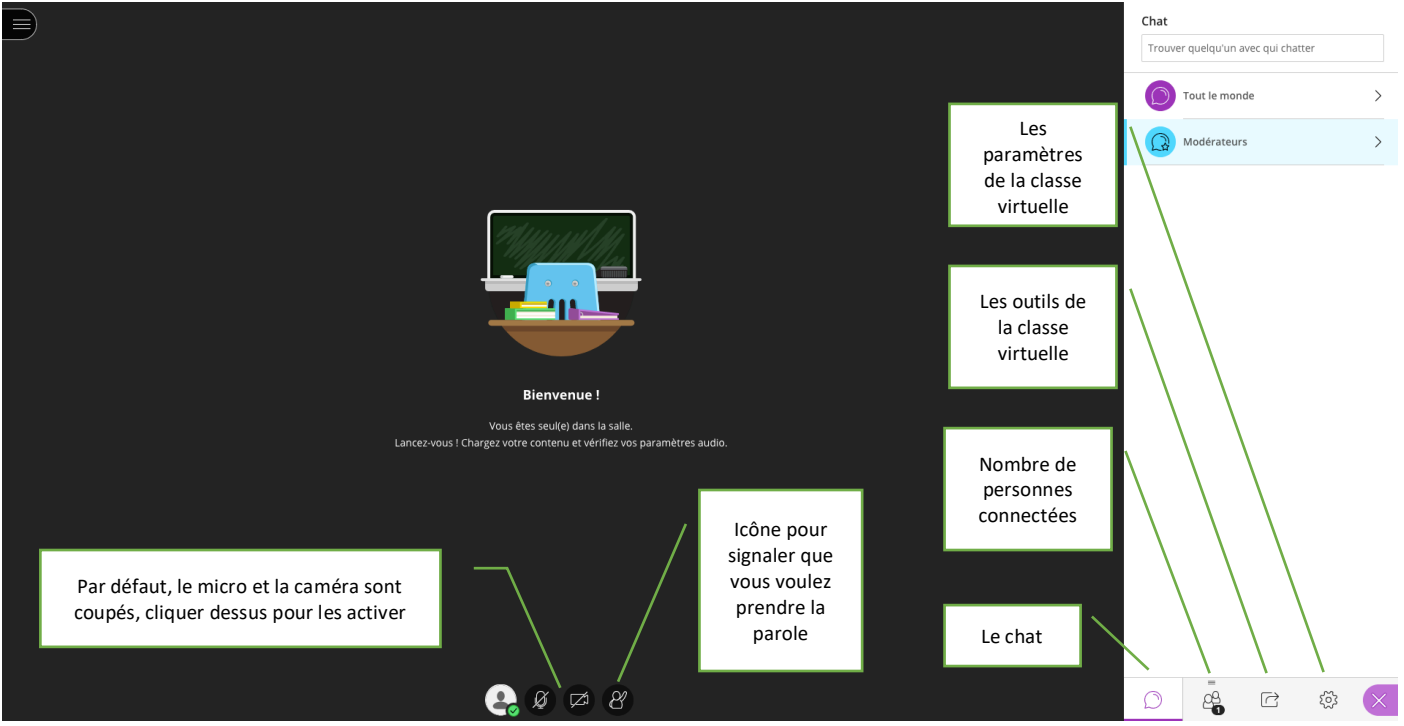

Les paramètres à régler :

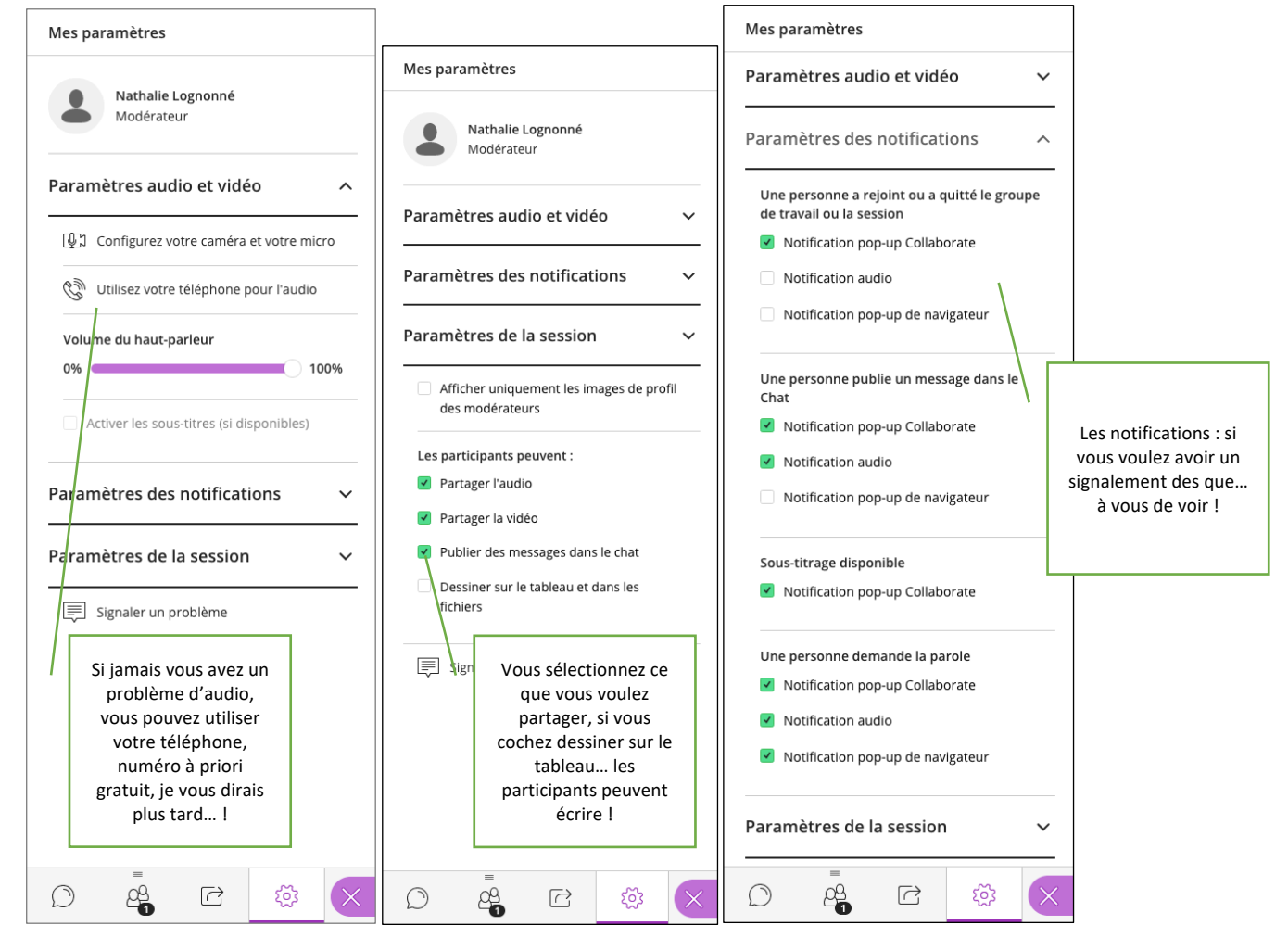

# 2. Les outils de la classe :

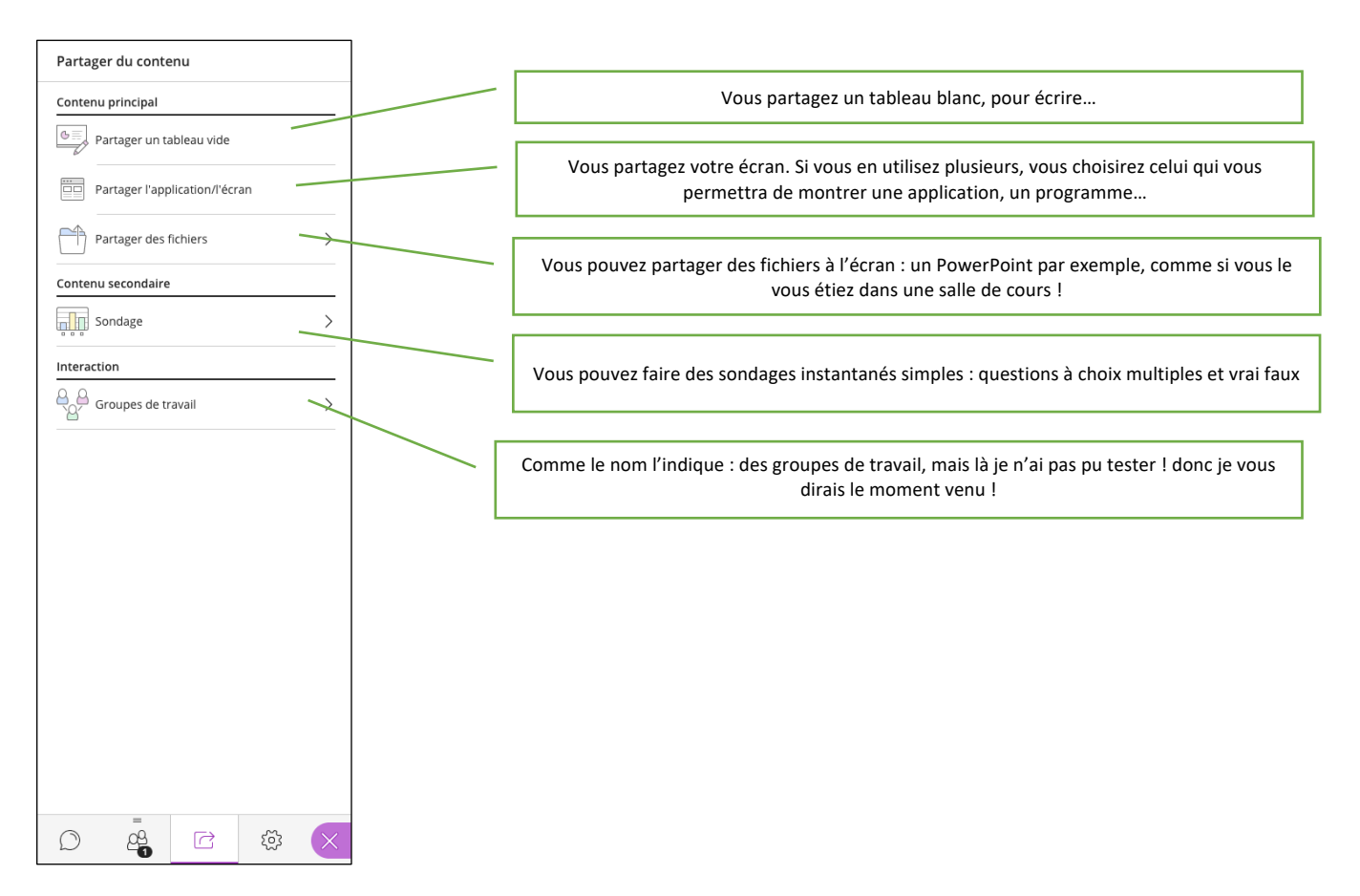

Le tableau blanc :

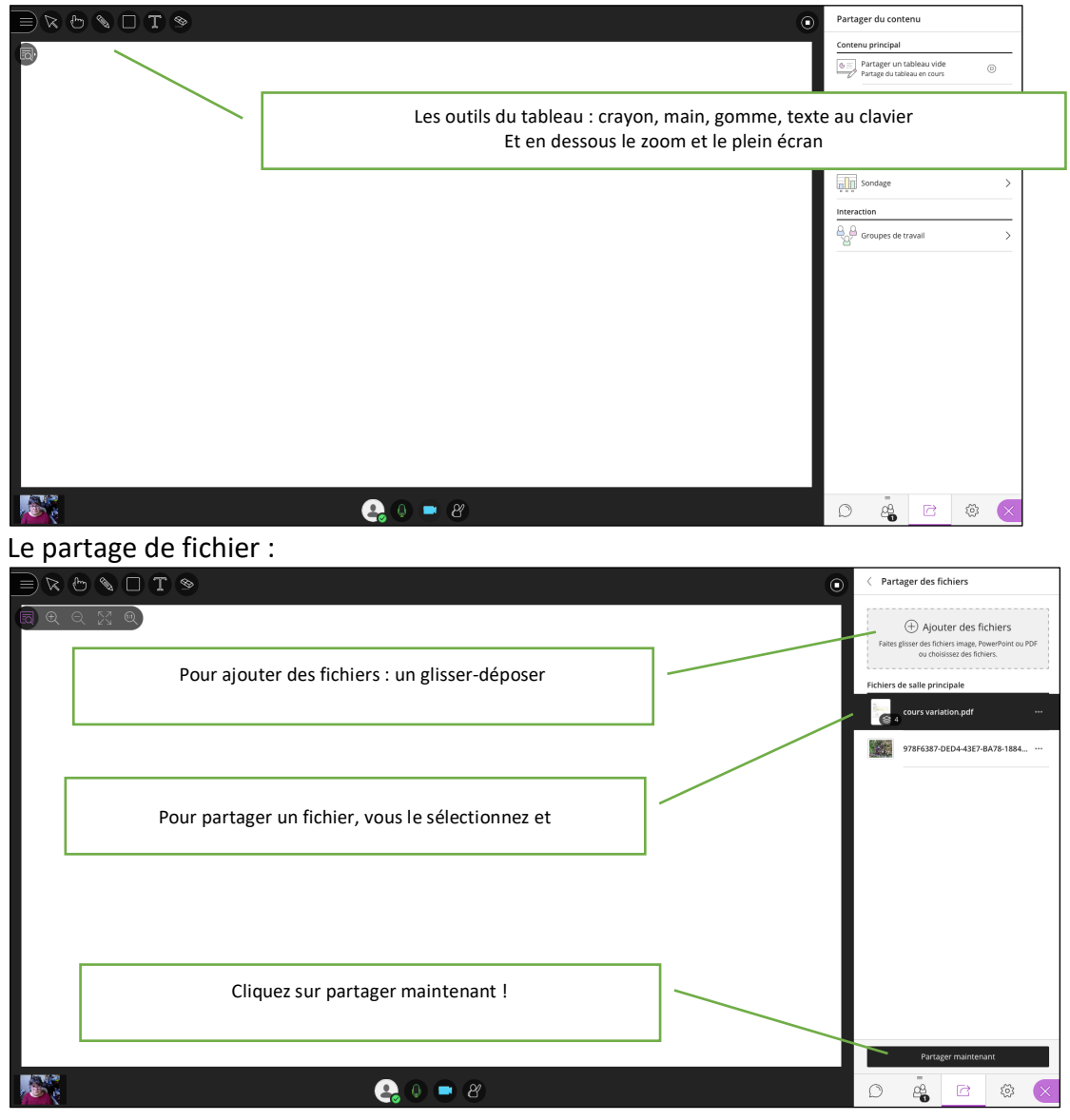

#### Le fichier partagé :

|                                                                                                    | •            | arcourir les diapositives                                                                                                    |
|----------------------------------------------------------------------------------------------------|--------------|----------------------------------------------------------------------------------------------------|
| Q                                                                                                    | Séle<br>accé | ctionner la diapositive à laquelle<br>der                                                                                                    |
| Chapitre 6<br>Variations                                                                                                    | •            | Copies 6<br>Varias<br>3 Varias Bala<br>2 Maria<br>2 Maria |
| 6.1 Variations d'une fonction<br>6.1.1 Seus de variation                                                                                                    | (12)         | L.                                                                                                    |
| <ul> <li>Soit f une fonction définie sur un intervalle l :</li> <li> <ul> <li>On dit que f est strictement croissante sur l'orsque pour tous réels a et b de l, si a &lt; b dues f(a) &lt; f(b) f(gue 1);</li> <li>On dit que f est strictement décroissante sur l'orsque pour tous réels a et b de l, si a &lt; b dues f(a) &gt; f(b) (f(gue 2).</li> </ul> </li> </ul> |              | American and a second and a second and a se                                                                                                    |
| Interprétation graphique :                                                                                                    |              |                                                                                                    |
| Intervalle /                                                                                                    |              | 42 Maderer 4 shires                                                                                                    |
| cours variation pdf (1/4)                                                                                                    |              | $ \begin{split} & & & & & & & & & & & & & & & & & & $                                                                                                    |
|                                                                                                    | 0            |                                                                                                    |

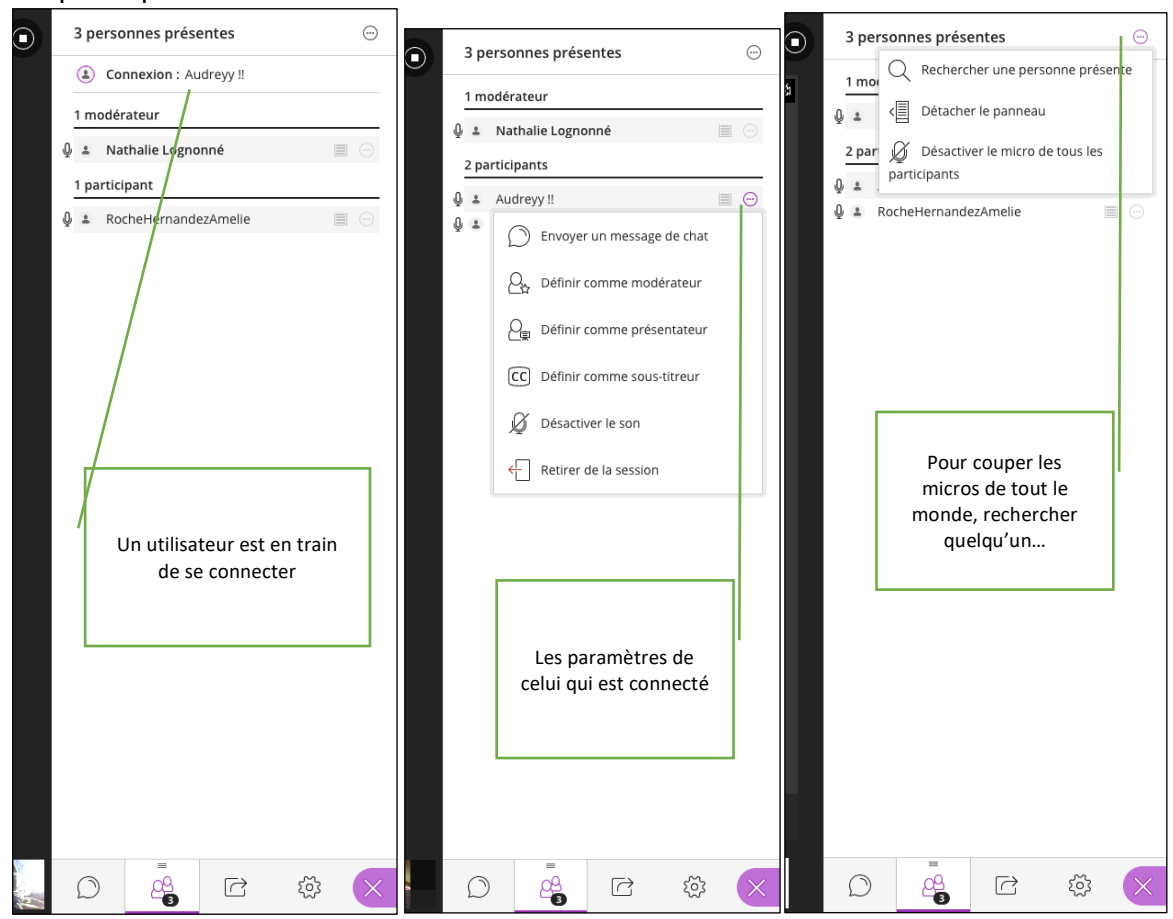

Bonne virtualité !

#### Les participants :